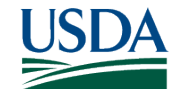

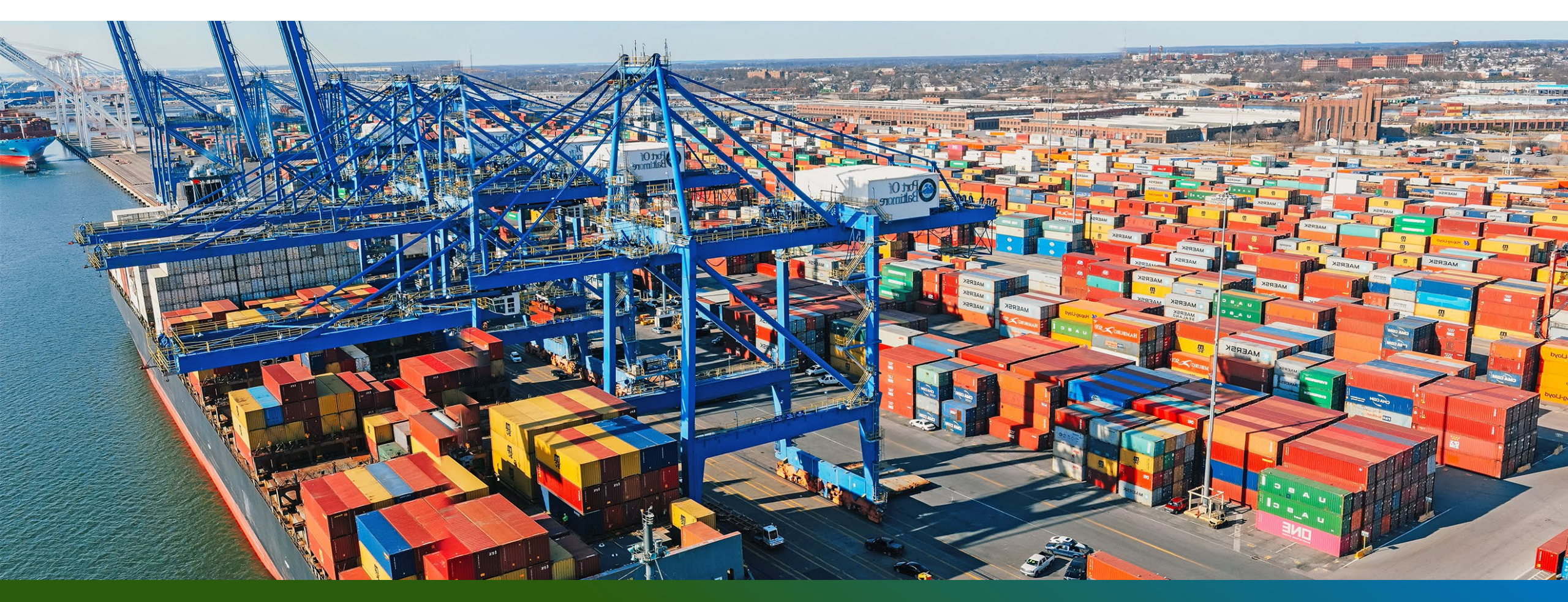

**Annual Industry Meeting - Specialty Crops** September 12<sup>th</sup>, 2024

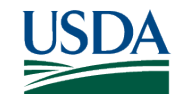

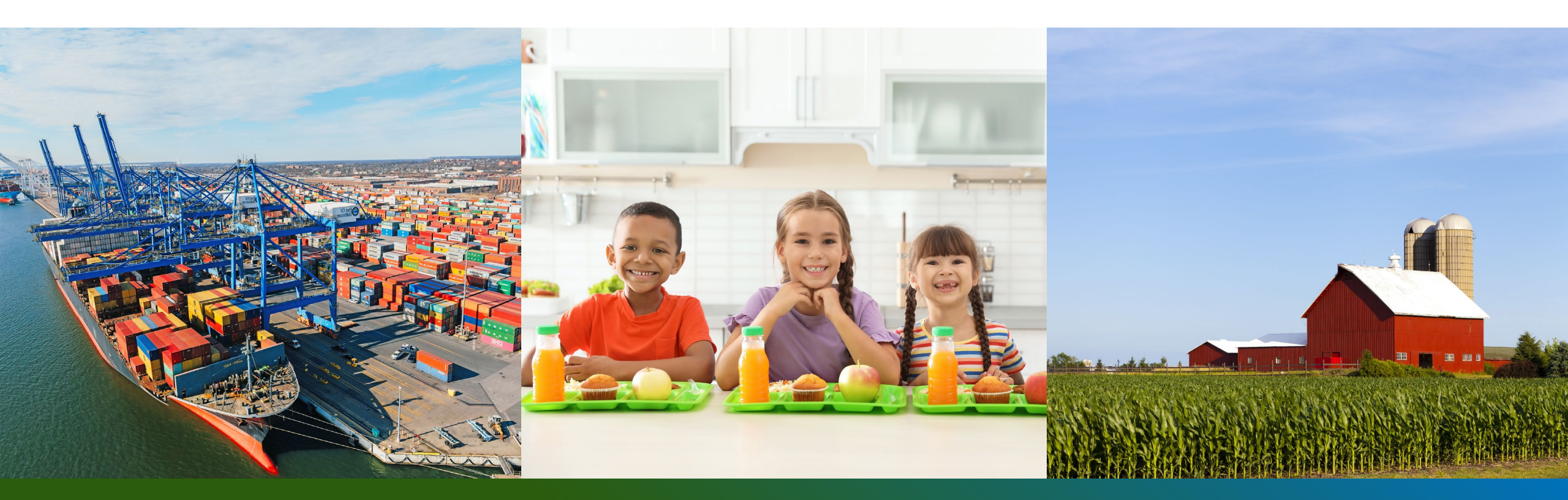

**AGRICULTURAL MARKETING SERVICE COMMODITY PROCUREMENT PROGRAM** (WBSCM – Web Based Supply Chain Management)

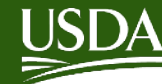

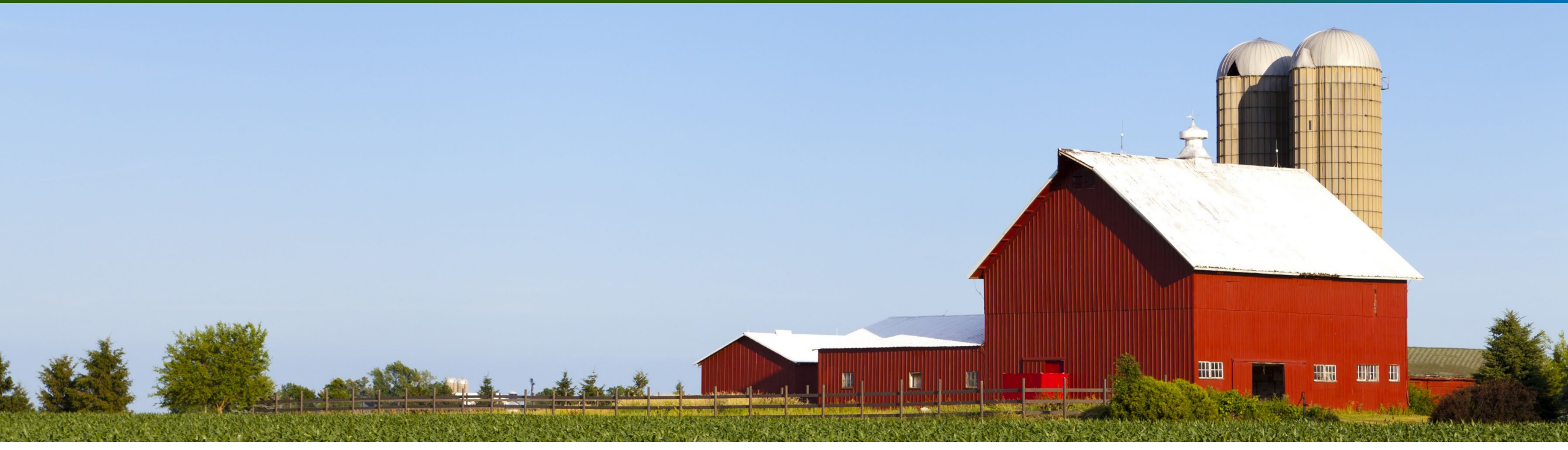

### Agenda

- 1. Create ASN via Manual Process
- 2. Create ASN via Upload Process
- 3. Common errors of Bids Offer Submission

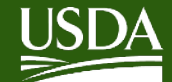

# **Create ASN**

- Advanced Shipping Notification (ASN) is an electronic notification 1. of pending deliveries. An ASN is a follow-on document required before a vendor can submit an eINV for payment.
- Call recipient and schedule delivery date. Contractors are 2. encouraged to create the ASN for the purchase order item number as soon as a delivery appointment has been scheduled, but not more than 2 days in advance.
- Create the ASN using supplier self-service screens or Upload an 3. Excel Spreadsheet to create multiple ASN's at once.
- As of July 1, 2022, WBSCM implemented a change, preventing 4. vendors from creating an ASN for greater than the open quantity on the PO Line item.

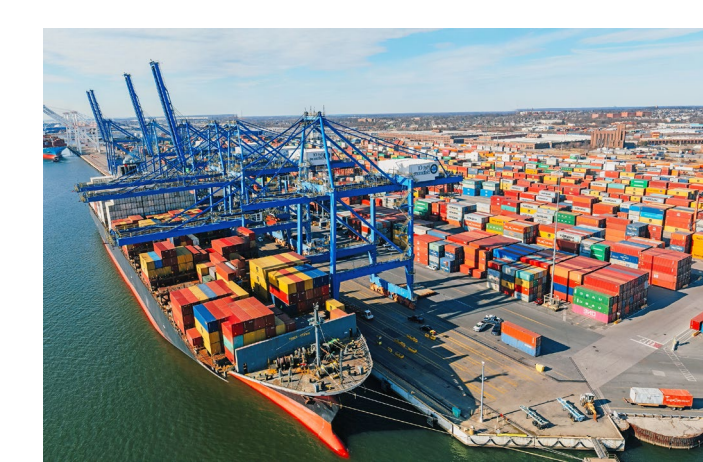

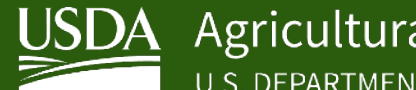

# **Prerequisites to Entering an ASN**

✓ Purchase Order (PO) must be present in WBSCM

✓ User must have either Corporate Vendor Admin (CVA) or **ASN Dispatcher role assigned in WBSCM** 

✓ User must be assigned to the plant listed in the PO

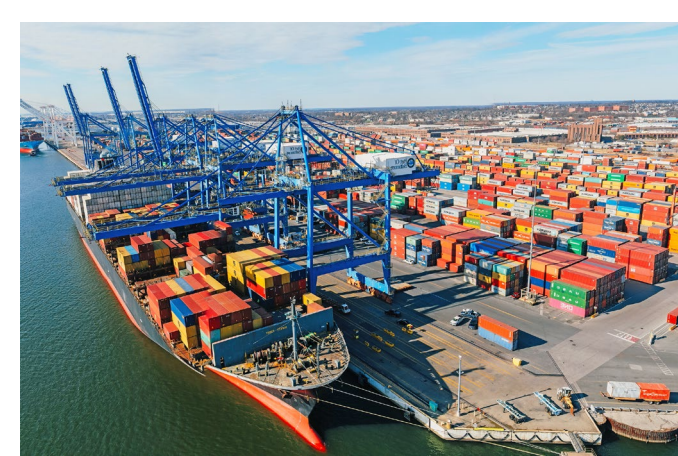

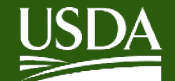

# **Access Work Instructions (ASN)**

| Home     | Suppliers       | Admin   | Reports | Help            |                     | US  | DA                                                             | Search                                                           |      |
|----------|-----------------|---------|---------|-----------------|---------------------|-----|----------------------------------------------------------------|------------------------------------------------------------------|------|
| Training | Helpdesk        |         |         |                 |                     | Hon | ne >> WBSCM Train                                              | ning >> Work Instructions >> External >> EXT PR                  | 0 >> |
|          |                 |         | 4       | Help > Training | g > Welcome         |     | Domestic                                                       |                                                                  |      |
| Welco    | me              |         |         |                 |                     |     | Help Content                                                   | Show Filtered Documents 🗸                                        |      |
| Course   | e Material      |         |         |                 |                     |     |                                                                |                                                                  |      |
| 👂 Job Ai | ds              |         |         | We              | Icome               |     | Simulations and Do                                             | ocuments                                                         |      |
| - Work I | nstructions     |         |         |                 |                     | >   | <ul> <li>Assign User to a</li> <li>Create a Circula</li> </ul> | a Plant, a Shipping Point, or to a Freight Agency (Externa<br>ar | 11)  |
| - Ext    | ternal          |         |         | Here you        | can access a libra  |     | Create Advance                                                 | ed Shipment Notification (ASN) Manual Process - Externa          | •    |
|          | Fulfillment (WI | -Ext)   |         | (WI), and       | Release Notes. T    |     | <ul> <li>Create Bid Resp</li> <li>Create Domestic</li> </ul>   | ponse with Differential Prices<br>ic Bid Response (Offer)        |      |
|          | Dreament        |         |         | Instructio      | ons > External >    |     | o Create Replacer                                              | ment Invoice (External)                                          |      |
|          | Procurement (   | WI-EXI) |         |                 |                     |     | 👌 Create User (Ve                                              | endor)                                                           |      |
| Releas   | se Notes        |         |         | In addition     | n to browsing, you  |     | Display Advance                                                | ed Shipment Notification (ASN) - External                        |      |
|          |                 |         |         | Documen         | tation for details. |     | Display and Mar                                                | port - External                                                  |      |

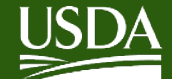

A DECEMBER OF A DECEMBER OF A

### **WBSCM Create ASN - Manual**

| United States Depa<br>Web-Based St                                                    | urtment of Agriculture                                                                                                    | Q - New Session Log off                       |
|---------------------------------------------------------------------------------------|----------------------------------------------------------------------------------------------------|-----------------------------------------------|
| Back Forward History Favor                                                            | tes Personalize                                                                                                    |                                               |
| Home Suppliers Admin                                                                  | Reports Help                                                                                                    |                                               |
| Supplier Self Service Bid Manag                                                       | gement Maintain Organization                                                                                                    |                                               |
| e-Invoices for Processing     Inspection Results Entry     International Shipment End | Ippliers > Supplier Self Service > Supplier Self Service Name : SAYBOLT LP                                                                                   | Full Screen Options  CCR Expires : 09/22/2022 |
| International Shipment Receipt<br>Shipment Dashboard<br>Supplier Self Service         | Home   Find   Help   FAQ   Log off Supplier Self-Services  Start Page                                                                                        |                                               |
|                                                                                       | Purchase Order No.<br>Advanced Search           Advanced Search           All Purchase Orders           New (4)           In Process (0)           Confirmed | All Goods Receipts                            |

### **Go to Suppliers > Supplier Self Service > All Purchase Orders**

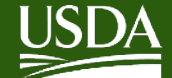

### **WBSCM Create ASN - Manual**

|    |                                             |                | ome I Find I Heln I FAO I Los off |            | CCR Expin      | es: 000000000 |
|----|---------------------------------------------|----------------|-----------------------------------|------------|----------------|---------------|
| SI | art Page > List of P<br>t of Purchase Order | urchase Orders | une ( rink ( nep ( rink ( Log on  |            | and yat        | 5             |
| 2  | External Referen                            | Number         | Name                              | Date       | Total Value    | Status        |
| -  | 4100009666                                  | 3100006062     | 12-3J14-19-C-0144-P00002          | 11/06/2018 | 164,000.00 USD | Confirmed     |
|    | 4100009665                                  | 3100006061     | 12-3J14-19-C-0143                 | 11/06/2018 | 249,180.00 USD | Confirmed     |
|    | 4100009664                                  | 3100006060     | 12-3J14-19-C-0142                 | 11/06/2018 | 12,240.00 USD  | New           |
|    | 4100009663                                  | 3100006059     | 12-3J14-19-C-0141                 | 11/06/2018 | 480,000.00 USD | Confirmed     |
|    | 4210001435                                  | 3100006058     | 12-1NTP-19-C-0025                 | 11/05/2018 | 270,004.80 USD | Confirmed     |
|    | 4210001445                                  | 3100006057     | 12-1NTB-19-C-0032                 | 11/05/2018 | 2,270.00 USD   | Confirmed     |
|    | 4210001443                                  | 3100006055     | 12-1NTB-19-C-0030                 | 11/05/2018 | 90,000.00 USD  | Confirmed     |
|    | 4210001437                                  | 3100006054     | 12-1NTP-19-C-0027                 | 11/05/2018 | 150,002.40 USD | Confirmed     |
|    | 4210001433                                  | 3100006052     | 12-1NTP-19-C-0023                 | 11/05/2018 | 60,004.80 USD  | Confirmed     |
|    | 4210001439                                  | 3100006049     | 12-1NTB-19-C-0026                 | 11/05/2018 | 30,000.00 USD  | Confirmed     |
|    |                                             | 3100006048     | 12-1NTB-19-C-0028                 | 11/05/2018 | 120,000.00 USD | Confirmed     |
|    | 4210001441                                  |                |                                   |            |                |               |

### Select the PO number in the External Reference column. In this example, PO Number 4100009665 was selected.

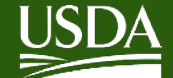

### **WBSCM Create ASN - Manual**

| liers > Supplier Self Service > Supp                                                                                                    | lier Self Service                                                        |                                                             | Full Screen            |
|----------------------------------------------------------------------------------------------------|--------------------------------------------------------------------------|-------------------------------------------------------------|------------------------|
|                                                                                                    |                                                                          |                                                             |                        |
|                                                                                                    |                                                                          | 0                                                           | CR Expires: 00/00/0000 |
| upplier Self Service                                                                                                    | Home   Find   Help   FAQ   Log off                                       | 0100000                                                     |                        |
| uppner sen-service                                                                                                    | 2010                                                                     |                                                             | SA SA                  |
| Start Page > List of Purchase                                                                                                    | Orders > Display Purchase Order                                          |                                                             |                        |
| Purchase Order: 4100009665                                                                                                    |                                                                          |                                                             |                        |
| Create ASN Display History D                                                                                                    | Asplay Document Flow                                                     |                                                             |                        |
|                                                                                                    |                                                                          |                                                             |                        |
| Communication and Colla                                                                                                    | boration                                                                 |                                                             |                        |
| Communication and Colla                                                                                                    | iboration                                                                |                                                             |                        |
| Communication and Colla                                                                                                    | aboration                                                                |                                                             |                        |
| Communication and Colla                                                                                                    | aboration                                                                |                                                             |                        |
| Communication and Colla                                                                                                    | aboration                                                                |                                                             |                        |
| Communication and Colla     General Information     Basic Data                                                                                     | aboration                                                                | Terms of Payment                                            |                        |
| Communication and Colla General Information Basic Data Purchase Order ID:                                                                          | aboration<br>4100009665                                                  | Terms of Payment<br>Payment in Days                         | Discount in %          |
| Communication and Colla<br>General Information<br>Basic Data<br>Purchase Order ID:<br>Number:                                                      | 4100009665<br>3100006061                                                 | Terms of Payment Payment in Days                            | Discount in %          |
| Communication and Colla<br>General Information<br>Basic Data<br>Purchase Order ID:<br>Number:<br>Name:                                             | 410009665<br>310006061                                                   | Terms of Payment<br>Payment in Days                         | Discount in %          |
| Communication and Colla<br>General Information<br>Basic Data<br>Purchase Order ID:<br>Number:<br>Name:                                             | 4100009665<br>3100006061<br>12-3J14-19-C-0143                            | Terms of Payment<br>Payment in Days                         | Discount in %          |
| Communication and Colla<br>General Information<br>Basic Data<br>Purchase Order ID:<br>Number:<br>Name:<br>Date:                                    | 4100009665<br>3100006061<br>12-3J14-19-C-0143<br>11/06/2018              | Terms of Payment<br>Payment in Days                         | Discount in %          |
| Communication and Colle<br>General Information<br>Basic Data<br>Purchase Order ID:<br>Number:<br>Name:<br>Date:<br>Status:                         | 4100009665<br>3100006061<br>12-3J14-19-C-0143<br>11/06/2018<br>Confirmed | Terms of Payment Payment in Days Terms of Delivery          | Discount in %          |
| Communication and Colla<br>General Information<br>Basic Data<br>Purchase Order ID:<br>Number:<br>Name:<br>Date:<br>Status:<br>Follow-On Documents: | 4100009665<br>3100006061<br>12-3J14-19-C-0143<br>11/06/2018<br>Confirmed | Terms of Payment Payment in Days Terms of Delivery Incoterm | Discount in %          |

**Click the Create ASN button to create an Advanced Shipping** Notification (ASN).

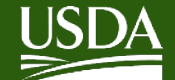

### **WBSCM Create ASN - Manual**

|                      |                                                                           |                   |                                                                                                    |            | CCR Expires: 00/00/00 | 00  |
|----------------------|---------------------------------------------------------------------------|-------------------|----------------------------------------------------------------------------------------------------|------------|-----------------------|-----|
| <b>Supplier Self</b> | -Services Home   Find   Help                                              | FAQ   Log off     | A HARD                                                                                                    | 100        |                       | SAP |
| Start Pane > List    | of Purchase Orders > Display Purcha                                       | se Order > Proces | s ASN                                                                                                    |            |                       |     |
|                      | or running cruins - crupiny running                                       |                   |                                                                                                    |            |                       |     |
| Display ASN: 6100    | 018692                                                                    |                   |                                                                                                    |            |                       |     |
| Goods Delivered      | to Recipient Save Cancel                                                  | Print Download    |                                                                                                    |            |                       |     |
| General Infor        | mation                                                                    |                   |                                                                                                    |            |                       |     |
|                      |                                                                           |                   |                                                                                                    |            |                       |     |
| Basic Data           |                                                                           |                   | Delivery Information                                                                                                    |            |                       |     |
| Number:              | 6100018692                                                                |                   | Delivery Date (Expected):                                                                                                    | 12/15/2018 | (2) 06.00             |     |
| Mama                 |                                                                           |                   | Shipping Date:                                                                                                    | 11/06/2018 | (2) 06:00             |     |
| reame.               | 12-3/14-19-C-0143                                                         |                   |                                                                                                    |            |                       |     |
| Date:                | 12-3J14-19-C-0143<br>11/06/2018                                           |                   | Means of Transport.                                                                                                    |            | V                     |     |
| Date:<br>Status:     | 12-3J14-19-C-0143<br>11/06/2018                                           |                   | Means of Transport.<br>Railcar / BOL /Conveyance ID:                                                                                                    |            | ×                     |     |
| Date:<br>Status:     | 12-3J14-19-C-0143<br>11/06/2018<br>Created                                |                   | Means of Transport:<br>Railcar / BOL /Conveyance ID:<br>Establishment Number:<br>Maeufacture Let ID No(s):                                                          |            |                       |     |
| Date:<br>Status:     | 12-3J14-19-C-0143<br>11/06/2018<br>Created                                |                   | Means of Transport.<br>Railcar / BOL /Conveyance ID:<br>Establishment Number:<br>Manufacturer Lot ID No(s):<br>Bartier-Type Seals Serial No(s)                      |            |                       |     |
| Date:<br>Status:     | 12-3J14-19-C-0143<br>11/06/2018<br>Created                                |                   | Means of Transport:<br>Railcar / BOL /Conveyance ID:<br>Establishment Number:<br>Manufacturer Lot ID No(s):<br>Barrier-Type Seals Serial No(s)<br>Vendor Reference: |            | ×                     |     |
| Date:<br>Status:     | 12-3J14-19-C-0143<br>11/06/2018<br>Created<br>Fitter: 45<br>Schedule Line |                   | Means of Transport:<br>Railcar / BOL /Conveyance ID:<br>Establishment Number:<br>Manufacturer Lot ID No(s):<br>Barrier-Type Seals Serial No(s)<br>Vendor Reference: |            | ×                     |     |
| Comments             | 12-3J14-19-C-0143<br>11/06/2018<br>Created<br>Fitter:                     |                   | Means of Transport:<br>Railcar / BOL /Conveyance ID:<br>Establishment Number:<br>Manufacturer Lot ID No(s):<br>Barrier-Type Seals Serial No(s)<br>Vendor Reference: |            |                       |     |
| Comments             | 12-3J14-19-C-0143<br>11/06/2018<br>Created<br>Fitter:                     |                   | Means of Transport:<br>Railcar / BOL /Conveyance ID:<br>Establishment Number:<br>Manufacturer Lot ID No(s):<br>Barrier-Type Seals Serial No(s)<br>Vendor Reference: |            |                       |     |
| Comments             | 12-3J14-19-C-0143<br>11/06/2018<br>Created<br>Fitter:                     |                   | Means of Transport:<br>Railcar / BOL /Conveyance ID:<br>Establishment Number:<br>Manufacturer Lot ID No(s):<br>Barrier-Type Seals Serial No(s)<br>Vendor Reference: |            |                       |     |
| Comments             | 12-3J14-19-C-0143<br>11/06/2018<br>Created<br>Fitter:                     |                   | Means of Transport:<br>Railcar / BOL /Conveyance ID:<br>Establishment Number:<br>Manufacturer Lot ID No(s):<br>Barrier-Type Seals Serial No(s)<br>Vendor Reference: |            |                       | -   |

### Click the Down arrow to scroll to the bottom of the screen.

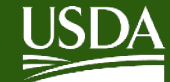

### **WBSCM Create ASN - Manual**

| See > Question                                             | and the second second second second second second second second second second second second second second second | the second second second second second second second second second second second second second second second s |                                                                 |                                                       |                                                                            |            |                                     | in the second second second second second second second second second second second second second second second |   |
|------------------------------------------------------------|----------------------------------------------------------------------------------------------------|----------------------------------------------------------------------------------------------------|-----------------------------------------------------------------|-------------------------------------------------------|----------------------------------------------------------------------------|------------|-------------------------------------|----------------------------------------------------------------------------------------------------|---|
| iers > ouppiler a                                          | Self Service > Supplier Self Service                                                                             | 8                                                                                                    |                                                                 |                                                       |                                                                            |            |                                     | Full Screen                                                                                                    | n |
|                                                            |                                                                                                    |                                                                                                    |                                                                 |                                                       |                                                                            |            |                                     |                                                                                                    |   |
|                                                            |                                                                                                    |                                                                                                    |                                                                 |                                                       |                                                                            |            | CCR Expires: 00/00/00               | 000                                                                                                    | _ |
|                                                            |                                                                                                    |                                                                                                    |                                                                 |                                                       |                                                                            |            |                                     |                                                                                                    |   |
| Basic Data                                                 |                                                                                                    |                                                                                                    |                                                                 | 0770 101                                              | Delivery Information                                                       |            |                                     |                                                                                                    |   |
| Number:                                                    | 6100018692                                                                                                    |                                                                                                    |                                                                 | PTT#yIST                                              | Delivery Date (Expected):                                                  | 12/15/2018 | 06:00                               |                                                                                                    |   |
| Name:                                                      | Name: 12-3J14-19-C-0143<br>Date: 11/06/2018                                                                      |                                                                                                    |                                                                 |                                                       | Shipping Date:                                                             | 11/06/2018 | @ 06:00                             |                                                                                                    |   |
| Date:                                                      |                                                                                                    |                                                                                                    |                                                                 |                                                       | Means of Transport:<br>Railcar ( BOL /Communes ID)                         |            | ~                                   |                                                                                                    |   |
| Status:                                                    | Created                                                                                                    |                                                                                                    |                                                                 |                                                       | Establishment Number:                                                      |            |                                     |                                                                                                    |   |
| -                                                          | Date: 11/06/2018<br>Status: Created                                                                              |                                                                                                    |                                                                 |                                                       | Manufacturer Lot ID No(s):                                                 |            |                                     |                                                                                                    |   |
|                                                            | ate: 11/06/2018<br>tatus: Created                                                                                |                                                                                                    |                                                                 |                                                       | Barrier-Type Seals Serial No(s):                                           |            |                                     |                                                                                                    |   |
| Comments                                                   | Schedule Lit                                                                                                    | ne                                                                                                    |                                                                 |                                                       | Vendor Reference:                                                          |            |                                     |                                                                                                    |   |
|                                                            |                                                                                                    |                                                                                                    |                                                                 |                                                       |                                                                            |            |                                     |                                                                                                    |   |
|                                                            |                                                                                                    |                                                                                                    |                                                                 |                                                       |                                                                            |            |                                     |                                                                                                    |   |
|                                                            |                                                                                                    |                                                                                                    |                                                                 |                                                       |                                                                            |            |                                     |                                                                                                    |   |
| Item Ove                                                   | rview                                                                                                    |                                                                                                    |                                                                 |                                                       |                                                                            |            |                                     |                                                                                                    |   |
| Item Over                                                  | rview                                                                                                    |                                                                                                    | _                                                               |                                                       |                                                                            |            |                                     |                                                                                                    |   |
| Select All                                                 | rview<br>Peselect All Propose Outstan                                                                            | ding Quantities                                                                                                |                                                                 |                                                       |                                                                            |            |                                     |                                                                                                    |   |
| Item Over                                                  | rview<br>leselect All Propose Outstand                                                                           | ding Quantities<br>Product                                                                                     | Quantity                                                        | Unit of M                                             | Purchase Order No.                                                         | Purc       | hase Order Item                     |                                                                                                    |   |
| Item Ove<br>Select All D<br>Number<br>10                   | eselect All Propose Outstand                                                                                     | ding Quantities<br>Product<br>130166                                                                           | Quantity 40,000.000                                             | Unit of M<br>US pound                                 | Purchase Order No.<br>4100009665                                           | Purc       | hase Order Item<br>1                | 3                                                                                                    |   |
| Item Ove<br>Select All D<br>Number<br>10<br>20             | Description<br>BEEF ROAST ROUND F                                                                                | ding Quantities<br>Product<br>130166<br>130166                                                                 | Quantity<br>40,000.000<br>40,000.000                            | Unit of M<br>US pound<br>US pound                     | Purchase Order No.<br>4100009665<br>4100009665                             | Purc       | hase Order Item<br>1<br>2           | 0                                                                                                    | 1 |
| Item Ove<br>Select All D<br>Number<br>10<br>20<br>30       | Propose Outstand Description BEEF ROAST ROUND F BEEF ROAST ROUND F BEEF ROAST ROUND F                            | ding Quantities<br>Product<br>130166<br>130166<br>130166                                                       | Quantity<br>40,000.000<br>40,000.000<br>40,000.000              | Unit of M<br>US pound<br>US pound<br>US pound         | Purchase Order No.<br>4100009665<br>4100009665<br>4100009665               | Purc       | hase Order Item<br>1<br>2<br>3      | 8                                                                                                    |   |
| Item Ove<br>Select All D<br>Number<br>10<br>20<br>30<br>40 | Propose Outstand Description BEEF ROAST ROUND F BEEF ROAST ROUND F BEEF ROAST ROUND F SWEET POTATOES W/          | ding Quantities<br>Product<br>130166<br>130166<br>130166<br>130316                                             | Quantity<br>40,000.000<br>40,000.000<br>40,000.000<br>1,530.000 | Unit of M<br>US pound<br>US pound<br>US pound<br>Case | Purchase Order No.<br>4100009665<br>4100009665<br>4100009665<br>4100009665 | Purc       | hase Order Item<br>1<br>2<br>3<br>4 | 1<br>1<br>1<br>1<br>1<br>1<br>1                                                                                 |   |

### **Click (the Checkbox) in the Item Selection column for each** required line item and update the Quantity you want the ASN created for.

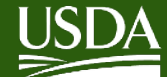

### WBSCM Create ASN - Manual

| Supp  | plier Self-Serv          | ices Home   Find   Help      | FAQ   Log off | 1        | A HAL                                               | 17         | Mark -                                                                                                    |       | SAL |
|-------|--------------------------|------------------------------|---------------|----------|-----------------------------------------------------|------------|----------------------------------------------------------------------------------------------------|-------|-----|
| Star  | rt Page > List of Purch  | ase Orders > Display Purchas | e Order > Pro | cess ASN |                                                     |            |                                                                                                    |       | -   |
| Displ | lay ASN: 6100018692      |                              |               |          |                                                     |            |                                                                                                    |       |     |
| I Ga  | oods Delivered to Recipi | ent Save Cancel              | Print Downloa | d        |                                                     |            |                                                                                                    |       |     |
| (188) | General Information      |                              |               |          |                                                     |            |                                                                                                    |       | 1   |
|       | acio Data                |                              |               |          | Delivery information                                |            |                                                                                                    |       |     |
| N     | lumber:                  | C100010202                   |               |          | Delivery Date (Expected):                           | 12/15/2018 | in the second second se | 05-00 |     |
| N     | lame:                    | 6100018692                   |               |          | Shipping Date:                                      | 11/06/2018 | 10                                                                                                    | 06:00 |     |
|       | late:                    | 12-3314-19-0-0143            |               |          | Means of Transport                                  | Rail Car   | ~                                                                                                    |       |     |
| St    | tatus                    | 11/06/2018                   |               |          | Railcar / BOL /Conveyance ID:                       | JCTX99136  |                                                                                                    |       |     |
| -     |                          | Created                      |               |          | Establishment Number:<br>Manufacturer Lot ID No(s): |            |                                                                                                    |       |     |
|       | Filter:                  | 8                            |               |          | Barrier-Type Seals Serial No(s):                    |            |                                                                                                    |       |     |
|       | Comments                 | Schedule Line                |               |          | Vendor Reference:                                   |            |                                                                                                    |       |     |
|       | Commens                  | Scredule Line                |               |          |                                                     |            |                                                                                                    |       |     |
|       |                          |                              |               |          |                                                     |            |                                                                                                    |       |     |

# Enter the following fields: Delivery Date, Shipping Date, Means of Transport, Railcar / BOL /Conveyance ID: and Vendor reference for your cross-reference information. Then click Goods Delivered to Recipient

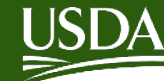

# **Entering ASN for Variable Weights** (VW) material

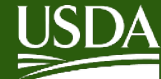

### **Enter ASN Details**

| Home Suppliers A                | dmin Reports Help            |                            |                                 |            |                 |                                  |            |                     |         |                    |
|---------------------------------|------------------------------|----------------------------|---------------------------------|------------|-----------------|----------------------------------|------------|---------------------|---------|--------------------|
| Supplier Self Service Bid I     | Management Maintain Orga     | anization                  |                                 |            |                 |                                  |            |                     |         |                    |
| Suppliers > Supplier Self Serv  | vice > Supplier Self Service |                            |                                 |            |                 |                                  |            |                     | F       | ull Screen Option  |
| Name :                          |                              |                            |                                 |            |                 |                                  |            |                     | CCR Exp | bires : 02/10/2023 |
| Supplier Self                   | -Services Hom                | e   Find   Help   FAQ   Lo | g off                           |            | A MARK          | AT                               |            |                     | 1 Ste   | SAP                |
| Start Page > List               | of Purchase Orders > Di      | splay Purchase Order       | <ul> <li>Process ASN</li> </ul> |            |                 |                                  |            |                     |         |                    |
| Display ASN <mark>: 6100</mark> | 256619                       |                            |                                 |            |                 |                                  |            |                     |         |                    |
| Goods Delivered                 | to Recipient 🛛 🔚 Save 💙      | Cancel   Brint Do          | wnload                          |            |                 |                                  |            |                     |         |                    |
| General Infor                   | mation                       |                            |                                 |            |                 |                                  |            |                     |         |                    |
| Basic Data                      |                              |                            |                                 |            |                 | Delivery Information             |            |                     |         |                    |
| Number:                         |                              | 6100256619                 |                                 |            |                 | Delivery Date (Expected):        | 10/16/2022 | 07:00               |         |                    |
| Name:                           |                              | 12-3J14-23-C-0012          |                                 |            |                 | Shipping Date:                   | 10/15/2022 | 07:00               |         |                    |
| Date:                           |                              | 10/13/2022                 |                                 |            | •               | Means of Transport:              | Truck 🗸    |                     |         |                    |
| Status:                         |                              | In Process                 |                                 |            |                 | Railcar / BOL /Conveyance ID:    | BOL11      |                     |         |                    |
|                                 |                              |                            |                                 |            | I               | Establishment Number:            |            |                     |         |                    |
|                                 |                              | Filter:                    | ع                               |            | I               | Manufacturer Lot ID No(s):       |            |                     |         |                    |
| Comments                        |                              | Schedule Line              |                                 |            |                 | Barrier-Type Seals Serial No(s): |            |                     |         |                    |
|                                 |                              |                            |                                 |            |                 | /endor Reference:                |            |                     |         |                    |
|                                 |                              |                            |                                 |            |                 |                                  |            |                     |         |                    |
| Item Overview                   | v                            |                            |                                 |            |                 |                                  |            |                     |         |                    |
| Select All Desele               | ect All Propose Outstandi    | ng Quantities              |                                 |            |                 |                                  |            |                     |         |                    |
| Number                          | Description                  |                            | Product                         | Quantity   | Unit of Measure | Purchase Order No                |            | Purchase Order Item |         | Item               |
| 10                              | BEEF ROAST I                 | ROUND FRZ CTN-38-42        | 100166                          | 40,000.000 | US pound        | 4100009336                       |            | 1                   | î       |                    |

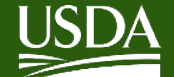

# Entering an ASN (VW) – Create **ASN Details**

| Home        | Suppliers      | Admin           | Reports Help                 |                          |                |                 |                    |                     |                          |
|-------------|----------------|-----------------|------------------------------|--------------------------|----------------|-----------------|--------------------|---------------------|--------------------------|
| Supplier Se | If Service     | Bid Manageme    | ent Maintain Organization    |                          |                |                 |                    |                     |                          |
| Suppliers > | Supplier Sel   | If Service > Su | upplier Self Service         |                          |                |                 |                    |                     | Full Screen Option       |
|             |                |                 |                              |                          |                |                 |                    |                     |                          |
| Name :      |                |                 |                              |                          |                |                 |                    |                     | CCR Expires : 02/10/2023 |
|             |                |                 |                              |                          |                |                 |                    |                     |                          |
| Sup         | plier S        | ielf-Ser\       | /ices Home   Find   Help     | FAQ   Log off            | Carling La     | XAN             |                    |                     | SAP                      |
| ► Sta       | art Page >     | List of Purch   | ase Orders > Display Purchas | se Order > Process ASN > | > Process Item |                 |                    |                     |                          |
| Iten        | <br>n 1 Bi     | EEE ROAST       | ROUND ERZ CTN-38-42 LB       |                          |                |                 |                    |                     |                          |
|             |                |                 |                              |                          |                |                 |                    |                     | Back to Item Overview    |
|             | General I      | Information     |                              |                          |                |                 |                    |                     |                          |
|             | General I      | mormation       |                              |                          |                |                 |                    |                     |                          |
| It          | em Data        |                 |                              |                          |                |                 |                    |                     |                          |
|             | Nur            | mber            | Description                  | Product                  | Quantity       | Unit of Measure | Purchase Order No. | Purchase Order Item |                          |
|             | 1              | 10              | BEEF ROAST ROUND FRZ         | CTN-38 100166            | 40,000.000     | US pound        | 4100009336         | 1                   |                          |
|             |                |                 |                              |                          |                |                 |                    | Filter:             | 2                        |
| C           | Correlation II | D               |                              |                          |                | Sta             | rt Delivery Date   |                     |                          |
|             |                |                 |                              |                          |                | 10              | 16/2022            |                     |                          |
|             |                |                 |                              |                          |                |                 |                    |                     |                          |
| M           | lass           |                 |                              |                          |                | Ter             | ms of Delivery     |                     |                          |
| S           | hipping Qua    | antity (Require | ed):                         | 1000.000                 |                | Inc             | oterm              | Location            |                          |
| S           | hipping Unit   | ts:             | Case                         | ~                        |                | ZF              | D                  |                     |                          |
| IN C        | et weight.     | +-              |                              | 0                        |                |                 |                    |                     |                          |
| U           | nit of Weight  | nt.             |                              | 0                        |                |                 |                    |                     |                          |
| V           | olume:         |                 |                              | •                        |                |                 |                    |                     |                          |
| V           | olume Unit:    |                 |                              | <b>v</b>                 |                |                 |                    |                     |                          |
|             |                |                 |                              |                          |                |                 |                    |                     |                          |

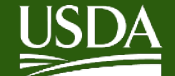

| r Self Service<br>ppliers > Supplie                                               | Bid Managem<br>er Self Service >                          | ent Maintain Org<br>Supplier Self Service                          | anization             |                                                                |                                                                                                    |                                                   |             |                | Full Screen Options |
|-----------------------------------------------------------------------------------|-----------------------------------------------------------|--------------------------------------------------------------------|-----------------------|----------------------------------------------------------------|----------------------------------------------------------------------------------------------------|---------------------------------------------------|-------------|----------------|---------------------|
|                                                                                   |                                                           |                                                                    |                       |                                                                |                                                                                                    |                                                   | - Nebergine |                |                     |
|                                                                                   |                                                           |                                                                    |                       |                                                                |                                                                                                    |                                                   | COR Expl    | es: 00/00/0000 |                     |
| upplier                                                                           | Self-Serv                                                 | ices Home                                                          | Find   Help   FAQ   L | log off                                                        |                                                                                                    | 1                                                 | 12          |                | SAD                 |
| Copy Dis                                                                          | splay Document                                            | Flow   APrint                                                      | Download              |                                                                |                                                                                                    |                                                   |             |                |                     |
| Copy Dis<br>Genera                                                                | splay Document<br>al Information                          | Flow                                                               | Download              |                                                                |                                                                                                    |                                                   |             |                |                     |
| Copy Dis<br>Genera<br>Basic Da<br>Number:                                         | splay Document<br>al Information<br>ata                   | 6100018692                                                         | Download              | Del                                                            | ivery Information<br>very Date (Expected):                                                                                                    | 12/15/2018                                        | 0           | 06:00          | 8                   |
| Copy Dis<br>Genera<br>Basic Da<br>Number:<br>Name:                                | splay Document<br>al Information<br>ata                   | 6100018692<br>12-3J14-19-C-1                                       | Download<br>0143      | Dell<br>Dell<br>Ship                                           | ivery Information<br>very Date (Expected):<br>sping Date:                                                                                                    | 12/15/2018<br>11/06/2018                          | 0           | 06:00          | 8                   |
| Copy Dis<br>General<br>Basic Da<br>Number:<br>Name:<br>Date:                      | splay Document<br>al Information<br>nta                   | 6100018692<br>12-3J14-19-C-1<br>11/06/2018                         | Download<br>0143      | Del<br>Del<br>Ship<br>Mea<br>Ball                              | ivery Information<br>very Date (Expected):<br>oping Date:<br>ins of Transport:<br>cer / BOU (Conservance ID:                                                                                                    | 12/15/2018<br>11/06/2018<br>Rail Car              |             | 06:00<br>06:00 |                     |
| Copy Dis<br>General<br>Basic Da<br>Number:<br>Name:<br>Date:<br>Status:           | splay Document<br>al Information<br>Ita                   | 6100018692<br>12-3J14-19-C-1<br>11/06/2018<br>Sent                 | Download<br>0143      | Del<br>Del<br>Ship<br>Mea<br>Rail<br>Est                       | ivery Information<br>very Date (Expected):<br>oping Date:<br>ins of Transport:<br>car / BOL /Conveyance ID:<br>ablishment Number:                                                                                | 12/15/2018<br>11/06/2018<br>Rail Car<br>JCTX99136 |             | 06:00<br>06:00 |                     |
| Copy Dis<br>Genera<br>Basic Da<br>Number:<br>Name:<br>Date:<br>Status:            | splay Document<br>al Information<br>ata                   | 6100018692<br>12-3J14-19-C-1<br>11/06/2018<br>Sent                 | Download<br>0143      | Del<br>Del<br>Ship<br>Mez<br>Rail<br>Estz<br>Mar               | Ivery Information<br>very Date (Expected):<br>oping Date:<br>ins of Transport:<br>car / BOL /Conveyance ID:<br>ablishment Number:<br>iufacturer Lot ID No(s):                                                    | 12/15/2018<br>11/06/2018<br>Rail Car<br>JCTX99136 |             | 06:00<br>06:00 |                     |
| Copy Dis<br>Genera<br>Basic Da<br>Number:<br>Name:<br>Date:<br>Status:            | splay Document<br>al Information<br>tta<br>Filter:        | 6100018692<br>12-3J14-19-C-1<br>11/06/2018<br>Sent                 | 0143                  | Del<br>Del<br>Ship<br>Mea<br>Rail<br>Esta<br>Ban<br>Ban        | ivery Information<br>very Date (Expected):<br>oping Date:<br>uns of Transport:<br>car / BOL /Conveyance ID:<br>ublishment Number:<br>nufacturer Lot ID No(s):<br>rier-Type Seals Serial No(s):<br>dor Beference: | 12/15/2018<br>11/06/2018<br>Rail Car<br>JCTX99138 |             | 06:00<br>06:00 |                     |
| Copy Dis<br>General<br>Basic Da<br>Number:<br>Name:<br>Date:<br>Status:<br>Commer | splay Document<br>al Information<br>tta<br>Filter:<br>nts | 6100018692<br>12-3J14-19-C-<br>11/06/2018<br>Sent<br>Schedule Line | 0143                  | Del<br>Deli<br>Shij<br>Mea<br>Rail<br>Est<br>Mar<br>Ban<br>Ven | ivery Information<br>very Date (Expected):<br>sping Date:<br>ins of Transport:<br>car / BOL /Conveyance ID:<br>sblishment Number:<br>nufacturer Lot ID No(s):<br>rier-Type Seals Serial No(s):<br>dor Reference: | 12/15/2018<br>11/06/2018<br>Rail Car<br>JCTX99136 |             | 06:00<br>06:00 |                     |

### The message displays: "Info: Your changes have been adopted successfully"

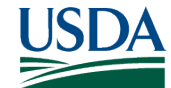

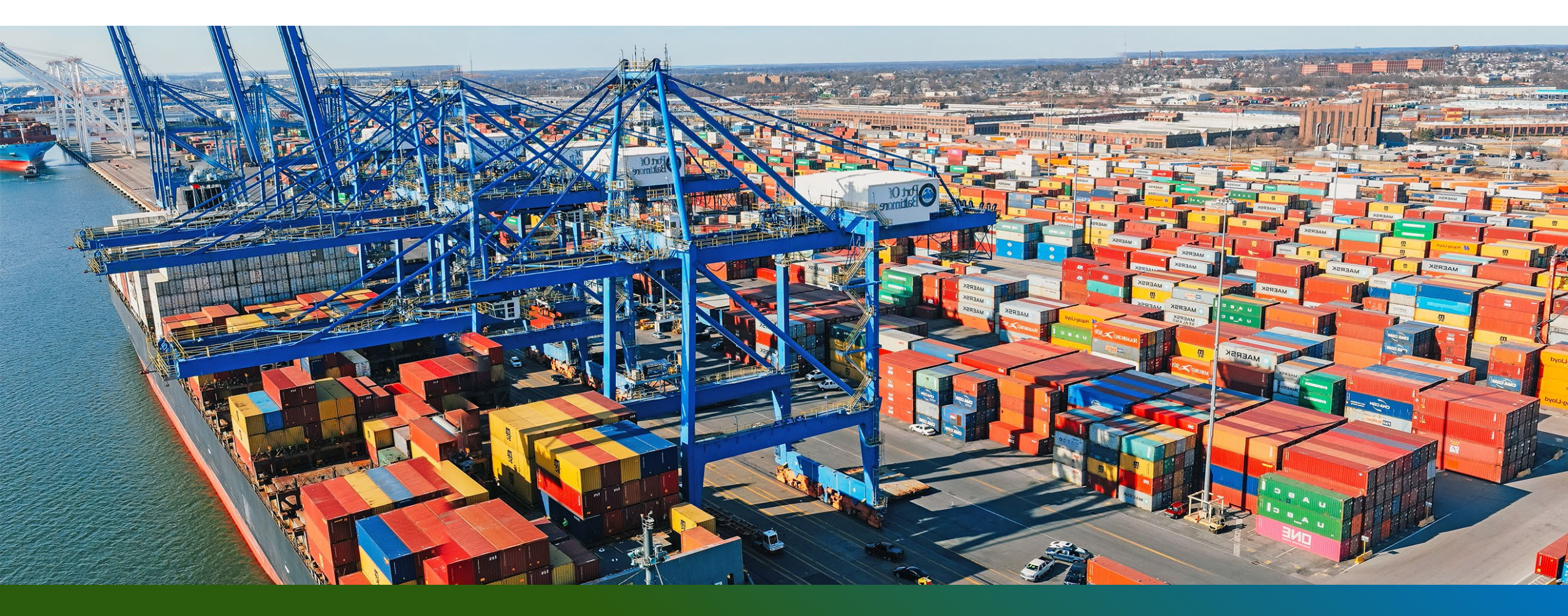

# Upload ASN process

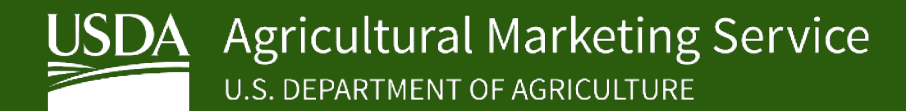

### **WBSCM Create ASN – Upload Process**

| C Tasks   ServiceNow USDA MRP Pr ★ S JobAids - WBSCM Portal ★ +                                                                                                    | ~ - 0 ×                                                                                    |
|----------------------------------------------------------------------------------------------------|--------------------------------------------------------------------------------------------|
| ← → C 🌲 wbscmntrn.wbscm.usda.gov                                                                                                    | 🖻 🕁 🚨 🗄                                                                                    |
| 👯 Apps 😵 New Tab 🐞 WBSCM 🌠 Federal Procureme 🕥 Tasks   ServiceNow                                                                                                    | 📰 Reading list                                                                             |
| United States Department of Agriculture<br>Web-Based Supply Chain Management                                                                                                    | २ 🚽 🛛 New Session 🗍 Log off                                                                |
| Sack Forward ⊩ History Favorites Personalize                                                                                                    | Welcome: Vendor Admin-02                                                                   |
| Home Suppliers Admin Reports Help                                                                                                    |                                                                                            |
| Training Helpdesk                                                                                                    | Full Screen Ontions =                                                                      |
| Welcome                                                                                                    |                                                                                            |
| Course Material Job Aids                                                                                                    |                                                                                            |
| <ul> <li>Finance (JA)</li> <li>Fulfillment (JA)</li> <li>General Help (JA)</li> <li>Job Aids are quick reference documents that provide guidance for reports, general navigation and user preference tips, and mis flows and key terms. These documents may be handy to print and keep by the desk. In the document library, job aids are group job aid for key information to guide them through a particular transaction and/or a report when step-by-step instructions are not</li> </ul> | scellaneous references such as process<br>bed by category. Users may refer to a<br>needed. |
| Procurement (JA) Job aids are organized by category, including General Help, Reports, and specific business process areas (Finance, Fulfillment                                                                                                    | , and Procurement).                                                                        |
| Reports (JA) Example: Job Aids > Fulfillment > Domestic Order Code Definitions                                                                                                    |                                                                                            |
| Work Instructions Note: Users will see only the folders that are accessible to their assigned role(s).                                                                                                    |                                                                                            |
| Contact us with questions or feedback<br>If you have questions, feedback, or need access to the training environment (NTRN), please contact us at <u>WBSCM servicedesk</u><br>2648.                                                                                                    | ≤ or call 877-WBSCM-4U or 877-927-                                                         |
| 🕂 🔎 Type here to search O 💁 📻 💷 🧿 💽 📲 🗜 ಿ 🖶 🐩 🌛                                                                                                    | 69°F ∧ 🖼 👄 🖫 ଐ× 07:28<br>3/16/2022 💭                                                       |

### Go to Help > Job Aids > Procurement (JA)

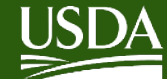

### **WBSCM Upload ASN**

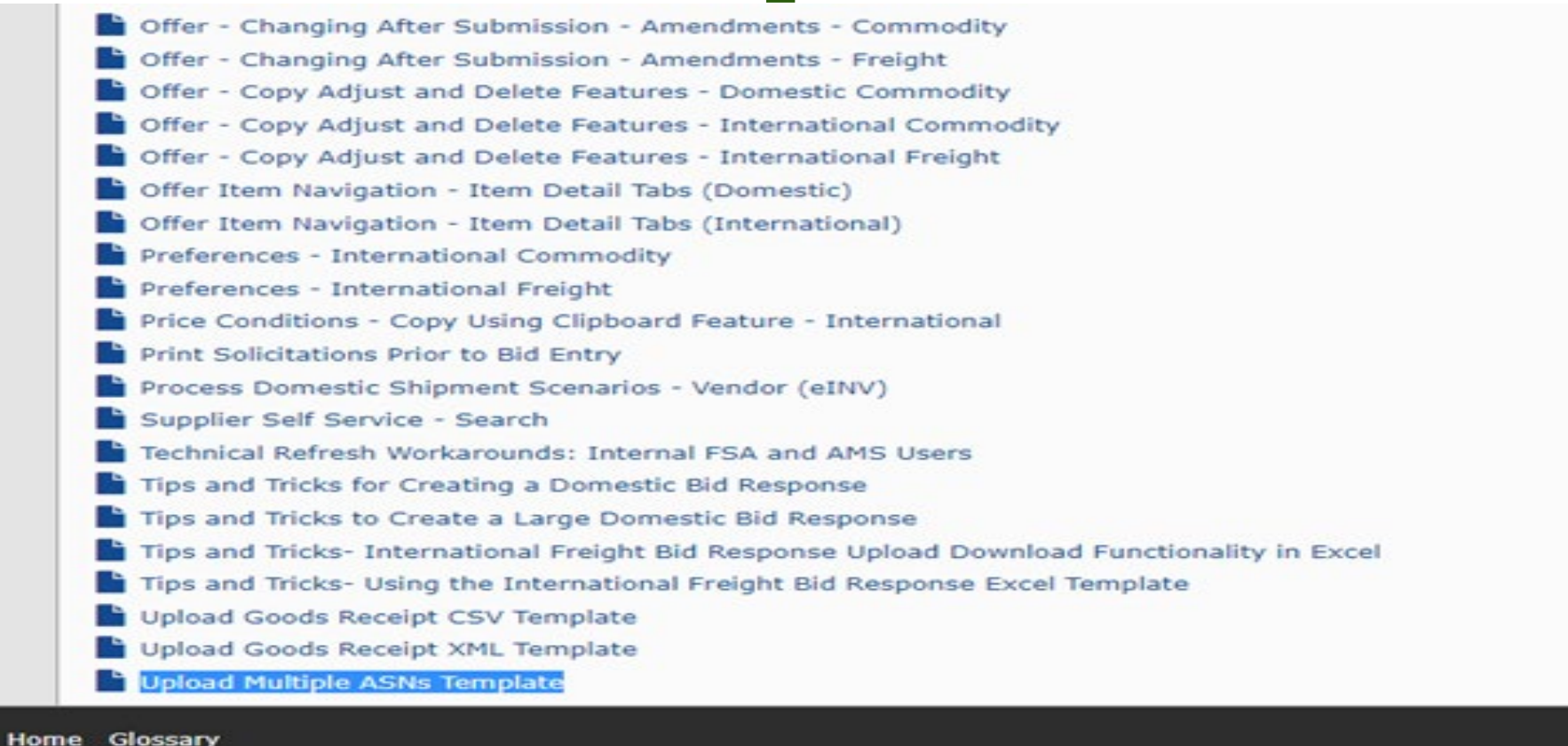

Under the Help tab. Job Aids, Procurement. Scroll to the bottom to locate the ASN upload file. "Upload Multiple ASNs Template" -Then, Download to your computer.

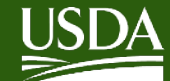

# **Upload Non-Variable Weight**

| File Home Insert Page Layout Formulas Data R                                                                                            | eview View Help Acrobat                                                               |                                                                                            |                                                                               |                                                                                                    |                              |
|----------------------------------------------------------------------------------------------------|---------------------------------------------------------------------------------------|--------------------------------------------------------------------------------------------|-------------------------------------------------------------------------------|----------------------------------------------------------------------------------------------------|------------------------------|
| Default                                                                                                    | j ⊠ Ruler I Formula Bar Q<br>I Gridlines I Headings Zoom                              | 100% Zoom to New Arrange Freeze                                                            | D View Side by Side                                                           | Macros                                                                                             |                              |
| A1 * X 	 fr Document number                                                                                                    | Show                                                                                  | Zoom                                                                                       | Window Window Position   Windows *                                            | Macros                                                                                             |                              |
| A B C D<br>1 Document number PO Line Item # Delivery Date (Expected) Delivery Time (Expected) S<br>2 4100007696 1 12/18/2019 17:30<br>3 | E F G<br>Shipping Date Route-Shipping Time Means of Transpo<br>12/18/2019 18:30 Truck | H I<br>Iport Establishment Number (FSIS) Railcar Number/Bill of Lading 4<br>P04210003064_1 | J K L N<br>Quantity Comments Schedule Line Shipping<br>39600 TestData_Auto_01 | M N O P<br>Quantity Shipping Units Manufacturer Lot ID No Barrier Type Seals Serial No Ven<br>Seal | Q<br>ndor reference<br>n ref |

Columns A (Document Number), B (PO Line Item #), C (Delivery Date), E (Shipping Date), G (Means of Transport), I (Rail Car Number/Bill of Lading) and J (Quantity) are required. Do not modify the contents of the headers.

Quantity is the ASN Quantity. For VW materials, this is the PO Item Qty.

Column M (Shipping Qty) and N (Shipping Units) are ONLY required for VW materials.

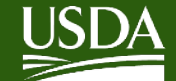

# Entering ASN (VW) – Using the **Multiple ASN Template**

| File             | e Home                | Insert  | Page Layout    | Formulas      | Data Rev     | view View H      | lelp Acro     | bat           |             |             |                               |             |          |           |          |              |                 |               |
|------------------|-----------------------|---------|----------------|---------------|--------------|------------------|---------------|---------------|-------------|-------------|-------------------------------|-------------|----------|-----------|----------|--------------|-----------------|---------------|
| Ê                | יז <mark>ג</mark> Cut |         | Calibri        | ~ 11 ~ A^     | Aĭ Ξ Ξ       | <u></u> = ≫ ~ ªb | Wrap Text     | General       |             | • [         |                               | Nor         | mal      | Bad       | Go       | od           | Neutral         |               |
|                  | te Copy 🤨             | Painter | B I <u>U</u> ⊷ | 🗄 •   🙅 • 🔺   | • <u>=</u> = | ≡ ≡ ⊞            | Merge & Cente | er • \$ • 9   | 6 9 🔂       | Con<br>Form | nditional For<br>natting ~ Ta | mat as Calc | ulation  | Check Cel | I Exp    | olanatory    | nput            | -<br>Insert D |
|                  | Clipboard             | Ŀ       | Fo             | ont           | r,           | Alignment        |               | N IZ          | umber       | ß           |                               |             |          | Styles    |          |              |                 |               |
| N7               | •                     | : ×     | $\sqrt{f_x}$   |               |              |                  |               |               |             |             |                               |             |          |           |          |              |                 |               |
|                  | A                     | В       | C              | D             | E            | F                | G             | н             |             |             | J                             | к           | L        | М         | N        | 0            | Р               | Q             |
| 0                | Document              | PO Line | Delivery Date  | Delivery Time | Shipping     | Route -Shipping  | Means of      | Establishment | Railcar Num | ber/Bill    |                               |             | Schedule | Shipping  | Shipping | Manufacturer | Barrier Type    | Vendor        |
| 1 <mark>n</mark> | number                | Item #  | (Expected)     | (Expected)    | Date         | Time             | Transport     | Number (FSIS) | of Lading   |             | Quantity                      | Comments    | Line     | Quantity  | Units    | Lot ID No    | Seals Serial No | reference     |
| 2                | 4100009336            | 2       | 10/16/2022     | 7:00          | 10/15/2022   | 7:00             | Truck         |               | BOL12       |             | 8000                          |             |          | 200       | CS       |              |                 |               |
| 3                | 4100009336            | 3       | 10/16/2022     | 7:00          | 10/15/2022   | 7:00             | Truck         |               | BOL13       |             | 4000                          |             |          | 100       | CS       |              |                 |               |
| 4                | 4100009336            | 4       | 10/16/2022     | 7:00          | 10/15/2022   | 7:00             | Truck         |               | BOL14       |             | 4000                          |             |          | 100       | CS       |              |                 |               |

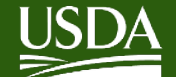

# Select the Upload File link

| Name : "                                                        | CCR Expires : 12/12/2024                                                                                                    |
|-----------------------------------------------------------------|----------------------------------------------------------------------------------------------------|
| Supplier Self-Services Home   Find   Help   FAQ   Log off       | SAP/                                                                                                    |
| Start Page  Purchase Order No.                                  | Source and the second second s |
| All Purchase Orders<br>New (4)<br>In Process (359)<br>Confirmed | All Goods Receipts                                                                                                    |
| All ASNs<br>Create<br>Upload file (Create Multiple ASNs)        | All Invoices<br>Rejected<br>Cancelled<br>by USDA<br>by Vendor<br>Create                                                                                                    |

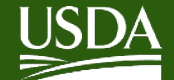

# **Upload Non-Variable Weight ASN**

#### Welcome to the Upload File: Create Multiple ASNs Application

All required fields are marked with a red asterisk (\*)

| File Selection                                   |  |
|--------------------------------------------------|--|
| * File Name: Choose File Upload Multiple ASN.csv |  |
| Load File                                        |  |

### **Click Choose file and select your file. Click** <Load file>.

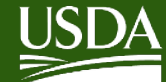

# **WBSCM Upload ASN**

| ASN Display                                             |                |                          |                          |               |                     |                    |                               |          |  |  |  |  |  |
|---------------------------------------------------------|----------------|--------------------------|--------------------------|---------------|---------------------|--------------------|-------------------------------|----------|--|--|--|--|--|
| Please select a row to continue to Create Multiple ASNs |                |                          |                          |               |                     |                    |                               |          |  |  |  |  |  |
| View: [Standard View]                                   | ▼   Print      | Version Export           |                          |               |                     |                    |                               |          |  |  |  |  |  |
| Document Number                                         | PO Line Item # | Delivery Date (Expected) | Delivery Time (Expected) | Shipping Date | Route-Shipping Time | Means of Transport | Railcar Number/Bill of Lading | Establis |  |  |  |  |  |
| Select All 7                                            | 13             | 10/31/2019               | 07:37:42                 | 10/24/2019    | 07:37:42            | TRUCK              | q-12345                       |          |  |  |  |  |  |
| STOUDTIOT7                                              | 14             | 10/31/2019               | 07:37:42                 | 10/25/2019    | 07:37:42            | TRUCK              | q-67890                       |          |  |  |  |  |  |

### Use the icon next to Document Number header and **Select All**

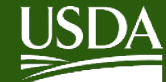

### **WBSCM Upload ASN**

|     |                  |                |                          |                          |               |                     |                    |                               | COK Expile                  | 5.00/00/000 | 00 |
|-----|------------------|----------------|--------------------------|--------------------------|---------------|---------------------|--------------------|-------------------------------|-----------------------------|-------------|----|
| 5   | Document Number  | PO Line Item # | Delivery Date (Expected) | Delivery Time (Expected) | Shipping Date | Route-Shipping Time | Means of Transport | Railcar Number/Bill of Lading | Establishment Number (FSIS) | Quantity    | -  |
|     | 3100011017       | 13             | 10/31/2019               | 07:37:42                 | 10/24/2019    | 07:37:42            | TRUCK              | q-12345                       |                             | 1,530.000   |    |
|     | 3100011017       | 14             | 10/31/2019               | 07:37:42                 | 10/25/2019    | 07:37:42            | TRUCK              | q-67890                       |                             | 1,530.000   |    |
|     |                  |                |                          |                          |               |                     |                    |                               |                             |             |    |
|     |                  |                |                          |                          |               |                     |                    |                               |                             |             | _  |
|     |                  |                |                          |                          |               |                     |                    |                               |                             |             | _  |
| -   |                  |                |                          |                          |               |                     |                    |                               |                             |             | -  |
|     |                  |                |                          |                          |               |                     |                    |                               |                             |             | -  |
|     |                  |                |                          |                          |               |                     |                    |                               |                             |             | -  |
|     |                  |                |                          |                          |               |                     |                    |                               |                             |             |    |
| _   |                  |                |                          |                          |               |                     |                    |                               |                             |             |    |
| Cre | ate Multiple ASN |                |                          |                          |               |                     |                    |                               |                             |             | -  |
| -   | Create ACH       | _              |                          |                          |               |                     |                    |                               |                             |             | -  |
| -   | Back             |                |                          |                          |               |                     |                    |                               |                             |             | -  |

### **Click "Create ASN" button**

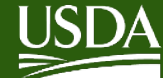

| > | cs   ServiceNow USDA N        | MRP Pr ×                                     | Supplier Self Service          | • - WBSCM<br>lavigation               | Pr     ×     Supplier Self Service - WBSCM Pr     ×     +       Target=navurl%3A%2F%2F5ae115233d6bf830b25b2f                         | 351383897 | 0&sapDocumentRendering        | マーク<br>gMode=Edge&Pre… ビ                      | ☆                       |
|---|-------------------------------|----------------------------------------------|--------------------------------|---------------------------------------|----------------------------------------------------------------------------------------------------|-----------|-------------------------------|-----------------------------------------------|-------------------------|
|   | United States De<br>Web-Based | epartment of /<br>Supply Ch<br>vorites Perso | Agriculture<br>nain Management | I I I I I I I I I I I I I I I I I I I | NTRN                                                                                                    |           |                               | २ 🐙   New S<br>Welcome: <b>Vendor Admin</b> - | ession                  |
| e | Document Number PC            | ) Line Item #                                | Delivery Date (Expected)       | Delivery                              | List of ASN Created                                                                                                    | D × prt   | Railcar Number/Bill of Lading | CCR Expire:<br>Establishment Number (FSIS)    | 2 : 00/00/0<br>Quantity |
|   | 3100011017                    | 13                                           | 10/31/2019                     | 07:37:42                              | ASN Message Message text ASN 6100228247 Successfully created for PO 3100011017 ASN 6100228248 Successfully created for PO 3100011017 |           | q-67890                       |                                               | 1,530.000               |
|   |                               |                                              |                                |                                       |                                                                                                    |           |                               |                                               |                         |

### Pop-up shows ASN's created. Then click 'OK'

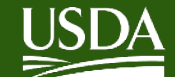

### As of July 1, 2022, WBSCM implemented a change, preventing vendors from creating an ASN for greater than the open quantity on the PO Line item.

### Below is an example of the error received if uploading an ASN greater than the PO line item

| Me | lessage on loading file                                                                                                    |  |  |  |  |  |  |  |  |  |
|----|----------------------------------------------------------------------------------------------------|--|--|--|--|--|--|--|--|--|
| 1  | LSN Message                                                                                                    |  |  |  |  |  |  |  |  |  |
|    | Message text                                                                                                    |  |  |  |  |  |  |  |  |  |
|    | The ASN quantity for P O 4100009164 Item 1 is not acceptable. Please verify P O open quantity. Contact WBSCM Service Desk if issue persists.                                            |  |  |  |  |  |  |  |  |  |
|    | Pound to Cases ratio entered for P O 3100016791 Item 1 is not acceptable. Please verify actual quantity shipped in both Pounds and Cases. Contact WBSCM Service Desk if issue persists. |  |  |  |  |  |  |  |  |  |

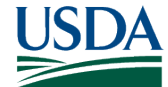

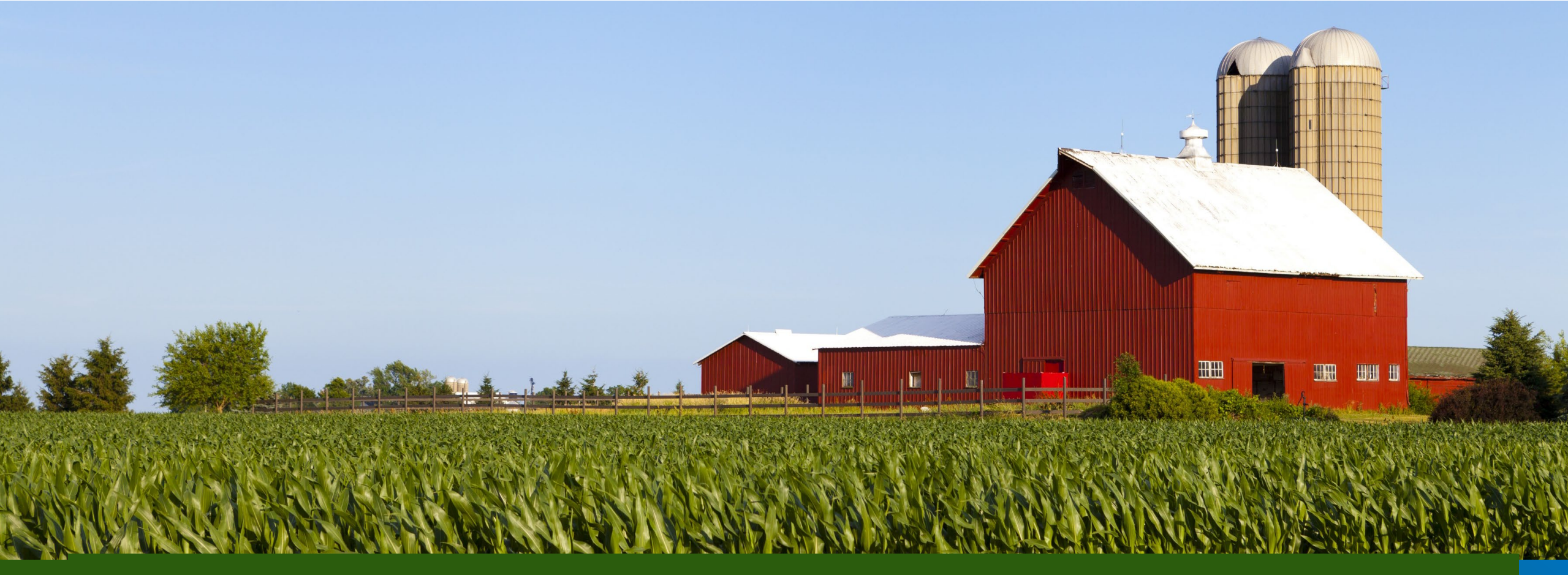

# Vendor Bids Offer Submission Common Errors

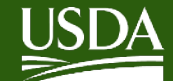

# **Common Errors**

#### Edit RFx Response:

Check: Save Export Import Submit

Vendor LIVESTOCK VENDOR A is not permitted for Item No : 130 CHICKEN BONED CAN-12/15 OZ Vendor LIVESTOCK VENDOR A is not permitted for Item No : 170 TURKEY TACO FILLING CTN-30 LB Vendor LIVESTOCK VENDOR A is not permitted for Item No : 190 TURKEY TACO FILLING CTN-30 LB Vendor LIVESTOCK VENDOR A is not permitted for Item No : 210 TURKEY TACO FILLING CTN-30 LB Vendor LIVESTOCK VENDOR A is not permitted for Item No : 220 TURKEY TACO FILLING CTN-30 LB

- If you receive this warning error message, please contact the WBSCM Help lacksquare**Desk at WBSCMAMShelpdesk@usda.gov**
- This message is not a hard stop, and still, you can continue with  $\bullet$ submitting your bid offer.

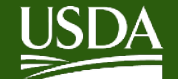

### **Common Errors**

#### Edit RFx Response:

Submit Check Save Export Import

All Lot Items price or conditions must be defined

- "All Lot Items price or conditions must be defined"
- This means a price was not entered completely for a split shipment.
- If an order has more than one destination, a price must be entered for all destinations.

| A                  | В          | L             | U         | E         | F          | G                          | н          | 1         | 1       | K           | L     | M          | N          | 0        | P   | Q          | к        | 5         | 1         | U     | V        |
|--------------------|------------|---------------|-----------|-----------|------------|----------------------------|------------|-----------|---------|-------------|-------|------------|------------|----------|-----|------------|----------|-----------|-----------|-------|----------|
| <b>Bid Invitat</b> | Internal I | t Line Numi i | Product C | Category  | Product ID | Product Description        | Ship-to ID | Ship-to D | City    | Zip Code    | State | Correlatio | Delivery D | Quantity | UoM | Substituti | Offshore | Load Port | Load Port | Price | Currency |
| 2.2E+09            | 40         | 0 0001.01.00  | 101010    | BEEF, CAN | 100526     | BEEF STEW CAN-24/24 OZ     | 5003750    | ADAMS C   | AUBURN  | D 33823-407 | FL    |            | 20241231   | 36000    | LB  |            |          |           | 0         | 0.6   | 5 USDN   |
| 2.2E+09            | 60         | 0001.01.00    | 101010    | BEEF, CAN | 100526     | BEEF STEW CAN-24/24 OZ     | 5004520    | 32 COLD   | LOS ANG | E 90023-422 | CA    | 1.11E+09   | 20241231   | 21600    | LB  |            |          |           | 0         | 0.6   | 5 USDN   |
| 2.2E+09            | 70         | 00001.01.00   | 101010    | BEEF, CAN | 100526     | BEEF STEW CAN-24/24 OZ     | 5000632    | COMMO     | SACRAM  | E 95814     | CA    | 1.11E+09   | 20241231   | 14400    | LB  |            |          |           | 0         | 0.6   | 5 USDN   |
| ) 2.2E+09          | 110        | 0002.01.00    | 101030    | BEEF, GRO | 110260     | BEEF FINE GROUND LFT OPT F | 5003750    | ADAMS C   | AUBURN  | D 33823-407 | FL    |            | 20241231   | 40000    | LB  |            |          |           | 0         | 1.    | 2 USDN   |
| 2.2E+09            | 150        | 0 0003.01.00  | 401020    | CHEESE, N | 100022     | CHEESE MOZ LM PART SKIM F  | 5004520    | 32 COLD   | LOS ANG | E 90023-422 | CA    |            | 20241231   | 80640    | LB  |            |          |           | 0         | 0.7   | 5 USDN   |
| 2.2E+09            | 170        | 0 0003.01.00  | 401020    | CHEESE, N | 100022     | CHEESE MOZ LM PART SKIM F  | 5002401    | HAWAII    | HONOLU  | L 96819     | HI    |            | 20241231   | 40320    | LB  |            | Yes      | O-LA      | 0.72      |       | 0 USDN   |
| 2.2E+09            | 190        | 0 0003.01.00  | 401020    | CHEESE, N | 100022     | CHEESE MOZ LM PART SKIM F  | 5000632    | COMMO     | SACRAM  | E 95814     | CA    | 7.11E+09   | 20241231   | 20160    | LB  |            |          |           | 0         | 0.7   | 5 USDN   |
| 2.2E+09            | 200        | 0 0003.01.00  | 401020    | CHEESE, N | 100022     | CHEESE MOZ LM PART SKIM F  | 5003750    | ADAMS C   | AUBURN  | D 33823-407 | FL    | 7.11E+09   | 20241231   | 20160    | LB  |            |          |           | 0         | 0.7   | 5 USDN   |

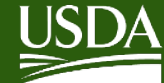

### **Common Errors**

| 2200000256 | 60 0001.01.00  | 101010 BEEF, CA  | 100526 BEEF STEV | 5004520 3 | 32 COLD LOS ANGE | 90023-422 CA | 1111122222 | 20241231 | 21600 LB |   |     |      | 0   | 0.42 USDN | 1 |
|------------|----------------|------------------|------------------|-----------|------------------|--------------|------------|----------|----------|---|-----|------|-----|-----------|---|
| 2200000256 | 70 0001.01.00  | 101010 BEEF, CA  | 100526 BEEF STEV | 5000632 0 | COMMO SACRAME    | 95814 CA     | 1111122222 | 20241231 | 14400 LB |   |     |      | 0   | 0 USDN    | 1 |
| 2200000256 | 110 0002.01.00 | 101030 BEEF, GR  | 110260 BEEF FINE | 5003750   | ADAMS AUBURND    | 33823-407 FL |            | 20241231 | 40000 LB |   |     |      | 0   | 0.43 USDN | 1 |
| 2200000256 | 150 0003.01.00 | 401020 CHEESE, I | 100022 CHEESE M  | 5004520 3 | 32 COLD LOS ANGE | 90023-422 CA |            | 20241231 | 80640 LB |   |     |      | 0   | 0.43 USDN | 1 |
| 2200000256 | 170 0003.01.00 | 401020 CHEESE, I | 100022 CHEESE M  | 5002401 H | HAWAII HONOLUL   | 96819 HI     |            | 20241231 | 40320 LB | 1 | /es | O-LA | 0.4 | 0.43 USDN | 1 |
| 2200000256 | 190 0003.01.00 | 401020 CHEESE, I | 100022 CHEESE M  | 5000632   | COMMO SACRAME    | 95814 CA     | 7113331238 | 20241231 | 20160 LB |   |     |      | 0   | 0.43 USDN | 1 |
| 2200000256 | 200 0003.01.00 | 401020 CHEESE, I | 100022 CHEESE M  | 5003750   | ADAMS AUBURND    | 33823-407 FL | 7113331238 | 20241231 | 20160 LB |   |     |      | 0   | 0.43 USDN | 1 |
| 2200000256 | 240 0004.01.00 | 301030 CHICKEN   | 100117 CHICKEN F | 5003750   | ADAMS AUBURND    | 33823-407 FL |            | 20241231 | 78000 LB |   |     |      | 0   | 0 USDN    | 1 |
| 2200000256 | 260 0004.01.00 | 301030 CHICKEN   | 100117 CHICKEN F | 5002401 H | HAWAII HONOLUL   | 96819 HI     |            | 20241231 | 39000 LB | 1 | /es | O-LA | 0   | 0.43 USDN | 1 |
| 2200000256 | 300 0005.01.00 | 205010 FISH, CAI | 100198 SALMON F  | 5003750   | ADAMS AUBURNE    | 33823-407 FL |            | 20241231 | 3200 CS  |   |     |      | 0   | 0 USDN    | 1 |
| 2200000256 | 320 0005.01.00 | 205010 FISH, CAI | 100198 SALMON F  | 5002401 H | HAWAII HONOLUL   | 96819 HI     |            | 20241231 | 1600 CS  | ١ | /es | O-LA | 0   | 0 USDN    | 1 |
| 2200000256 | 340 0005.01.00 | 205010 FISH, CAI | 100198 SALMON F  | 5004520 3 | 32 COLD LOS ANGE | 90023-422 CA | 6661111111 | 20241231 | 1000 CS  |   |     |      | 0   | 0 USDN    | 1 |
| 2200000256 | 350 0005.01.00 | 205010 FISH, CAI | 100198 SALMON F  | 5000632 0 | COMMO SACRAME    | 95814 CA     | 6661111111 | 20241231 | 600 CS   |   |     |      | 0   | 0 USDN    | 1 |
| 2200000256 | 390 0006.01.00 | 506020 FLOUR, V  | 110211 FLOUR WF  | 5004520 3 | 32 COLD LOS ANGE | 90023-422 CA |            | 20241231 | 85680 LB |   |     |      | 0   | 0 USDN    | 1 |
| 2200000256 | 410 0006.01.00 | 506020 FLOUR, V  | 110211 FLOUR WF  | 5002401 H | HAWAII HONOLUL   | 96819 HI     |            | 20241231 | 42840 LB | ١ | /es | O-LA | 0   | 0 USDN    | 1 |
| 2200000256 | 430 0006.01.00 | 506020 FLOUR, V  | 110211 FLOUR WH  | 5000632   | COMMO SACRAME    | 95814 CA     | 1813331238 | 20241231 | 20000 LB |   |     |      | 0   | 0 USDN    | 1 |
| 2200000256 | 440 0006.01.00 | 506020 FLOUR, V  | 110211 FLOUR WH  | 5003750   | ADAMS AUBURNE    | 33823-407 FL | 1813331238 | 20241231 | 22840 LB |   |     |      | 0   | 0 USDN    | 1 |
| 2200000256 | 480 0007.01.00 | 702010 FRUIT, C/ | 100219 PEACHES ( | 5004520 3 | 32 COLD LOS ANGE | 90023-422 CA |            | 20241231 | 1824 CS  |   |     |      | 0   | 0 USDN    | 1 |
| 2200000256 | 520 0008.01.00 | 702050 FRUIT, JU | 110473 ORANGE J  | 5004520 3 | 32 COLD LOS ANGE | 90023-422 CA |            | 20241231 | 1025 CS  |   |     |      | 0   | 0 USDN    | 1 |
| 2200000256 | 540 0008.01.00 | 702050 FRUIT, JU | 110473 ORANGE J  | 5002401 H | HAWAII HONOLUL   | 96819 HI     |            | 20241231 | 1025 CS  | ١ | /es | O-LA | 0   | 0 USDN    | 1 |
| 2200000256 | 580 0009.01.00 | 104010 LAMB PR   | 110290 LAMB LEG  | 5002401 H | HAWAII HONOLUL   | 96819 HI     |            | 20241231 | 40000 LB | ١ | /es | O-LA | 0   | 0 USDN    | 1 |
| 2200000256 | 620 0010.01.00 | 302020 TURKEY,   | 100125 TURKEY RC | 5003750 A | ADAMS AUBURND    | 33823-407 FL |            | 20241231 | 40000 LB |   |     |      | 0   | 0 USDN    | 1 |
| 2200000256 | 640 0010.01.00 | 302020 TURKEY,   | 100125 TURKEY RC | 5002401 H | HAWAII HONOLUL   | 96819 HI     |            | 20241231 | 40000 LB | ١ | /es | O-LA | 0   | 0 USDN    | 1 |
| 2200000256 | 680 0011.01.00 | 703010 VEGETAE   | 100332 TOMATO I  | 5003750 A | ADAMS AUBURND    | 33823-407 FL |            | 20241231 | 79800 LB |   |     |      | 0   | 0 USDN    | 1 |
| 2200000256 | 700 0011.01.00 | 703010 VEGETAE   | 100332 TOMATO I  | 5002401 H | HAWAII HONOLUL   | 96819 HI     |            | 20241231 | 39900 LB | ١ | /es | O-LA | 0   | 0 USDN    | 1 |

### correlation numbers. You must ensure you list a price for both ( these shipments in column U labeled "Price."

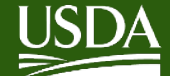

### **Common Errors**

| e Bid - WBSCM Portal - Goog        | gle Chrome                                      |                                   |                 |                      |                     |                                |                 |          |                    |                |
|------------------------------------|-------------------------------------------------|-----------------------------------|-----------------|----------------------|---------------------|--------------------------------|-----------------|----------|--------------------|----------------|
| scmqaspsl.wbscm.usda.g             | gov/irj/portal?NavigationTarget=navur           | 1%3A%2F%2Fb9fc9feb14d22d          | 235aff6c4f86d70 | 0ff1&PrevNavTarget=  | navurl%3A%2F%2l     | F131973a9d8d6ad438c840         | 452e00b343b&Nav | Mode=3&C | urrentWindowld=W   | ID172253832743 |
| eate RFx Response                  |                                                 |                                   |                 |                      |                     |                                |                 |          |                    |                |
| ubmit Check Save                   |                                                 |                                   |                 |                      |                     |                                |                 |          |                    |                |
| Price is not entered for all State | es for Line Item 20.Please update all or remove | all pricing for this material.    |                 |                      |                     |                                |                 |          |                    |                |
| Fx Response Number 30001           | 13971 RFx Number 2000009873 Opening D           | ate 06/11/2024 08:10:00 CST Targe | t Value 0.0     | 000 USDN RFx Respons | e Version Number Ad | ctive Version RFx Version Numb | xer 1           |          |                    |                |
| RFx Information                    | Items Notes and Attachments Track               | ing                               |                 |                      |                     |                                |                 |          |                    |                |
| Line Number                        | Description                                     | item type                         | Product ID      | Required Quantity    | Unit                | NOT AVAIIADIE                  | iotai vaiue     |          | клх / kesponse iji | HFX / Hesponse |
| ▼ 10001 12                         | CHICKEN, BULK                                   | Outline                           |                 | 0.000                |                     |                                |                 | 0.0000   | 0/0                | 0/0            |
| • 🛃 0001.01                        | CHICKEN LEGS CHILLED -BULK                      | Material                          | 100113          | 360,000.000          | LB                  |                                |                 | 0.0000   | 0/0                | 0/0            |
| • 🛃 0001.02 🖾                      | CHICKEN LARGE CHILLED -BULK                     | Material                          | 100103          | 504,000.000          | LB                  |                                |                 | 0.0000   | 0/0                | 0/0            |
| ▼ 10002 12                         | TURKEY, BULK                                    | Outline                           |                 | 0.000                |                     |                                |                 | 0.0000   | 0/0                | 0/0            |
| • 🛃 0002.01                        | TURKEY THIGHS BNLS SKNLS CH                     | Material                          | 100883          | 360,000.000          | LB                  |                                |                 | 0.0000   | 0/0                | 0/0            |
| • 🛃 0002.02 🕅                      | TURKEY CHILLED -BULK                            | Material                          | 100124          | 216,000.000          | LB                  |                                |                 | 0.0000   | 0/0                | 0/0            |
|                                    |                                                 |                                   |                 |                      |                     |                                |                 |          |                    |                |
| -                                  |                                                 |                                   |                 |                      |                     |                                |                 |          |                    |                |
|                                    |                                                 |                                   |                 |                      | 1                   |                                |                 |          |                    |                |
|                                    |                                                 |                                   | 100             |                      |                     |                                |                 |          |                    |                |
| Details for Item 0001.0            | I CHICKEN LEGS CHILLED -BULK                    |                                   |                 |                      |                     |                                |                 |          |                    |                |
| Item Data Questio                  | Notes and Attachments                           |                                   |                 |                      |                     |                                |                 |          |                    |                |
| Question                           |                                                 | Rep                               | łv              |                      |                     |                                | Comment         |          |                    |                |
|                                    |                                                 | ALABAMA:                          |                 |                      |                     |                                | E               |          |                    |                |
| -                                  |                                                 | ARKANSAS                          |                 |                      |                     |                                |                 |          | -                  |                |
|                                    |                                                 | ADIZONA:                          |                 | _                    |                     |                                |                 |          |                    |                |
|                                    |                                                 | CALIFORNIA: 12                    | E               |                      |                     |                                | E               |          |                    |                |
| -                                  |                                                 | COLOBADO                          |                 |                      |                     |                                |                 |          |                    |                |
|                                    |                                                 | CONNECTICUT                       |                 |                      |                     |                                |                 |          |                    |                |
|                                    |                                                 | CONNECTION.                       |                 |                      |                     |                                | L               |          |                    |                |

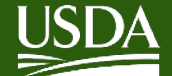

### **Common Error**

| Crea | Create Bid - WBSCM Portal - Google Chrome —                                                                                                    |                            |                      |                 |                     |              |                          |         |      |               |            |     |             |     |        |    |
|------|----------------------------------------------------------------------------------------------------|----------------------------|----------------------|-----------------|---------------------|--------------|--------------------------|---------|------|---------------|------------|-----|-------------|-----|--------|----|
| ā w  | wbscmqaspsl.wbscm.usda.gov/irj/portal?NavigationTarget=navurl%3A%2F%2Fb9fc9feb14d22d235aff6c4f86d70ff1&PrevNavTarget=navurl%3A%2F%2F131973a9d8d6ad438c840452e00b343b&NavMode=3&CurrentWindowld=WID172260723866 |                            |                      |                 |                     |              |                          |         |      |               |            |     |             |     |        |    |
| _    |                                                                                                    |                            |                      |                 |                     |              |                          |         |      |               |            |     |             |     |        |    |
| C    | Create RFx Response                                                                                                    |                            |                      |                 |                     |              |                          |         |      |               |            |     |             |     |        |    |
|      | Submit Check Save Export Impo                                                                                                    | ort                        |                      |                 |                     |              |                          |         |      |               |            |     |             |     |        |    |
|      | An offer price is entered for one or more Offshore Final Destinations. Confirm by checking box on the Basic Data tab. If shipping only to the US mainland load port, e.g. O-LA, please update the offer.       |                            |                      |                 |                     |              |                          |         |      |               |            |     |             |     |        |    |
|      | RFx Response Number 3000113972 F                                                                                                    | RFx Number 2000009933 Oper | ning Date 07/11/2024 | 10:40:00 CST RF | x Response Versior  | Number /     | Active Version RFx Versi | on Numb | er 1 |               |            |     |             |     |        |    |
|      | RFx Information Items                                                                                                    | Notes and Attachments      | Conditions Tracki    | ing             |                     |              |                          |         |      |               |            |     |             |     |        |    |
|      | • 👼 0001.01.001.01 🖬                                                                                                    | MIXED FRESH PRODUCE        | Material             | 111427          | 1,000               | EA           | 2.3300                   | USDN    | 1    | On 08/15/2024 | 2,330.0000 | 0/0 | <u>0/0</u>  | 40  |        |    |
|      | ▼ <u>0002</u> E                                                                                                    | VEGETABLE, FROZEN          | Outline              |                 | 0.000               |              | 0.0000                   | USDN    |      |               | 0.0000     | 0/0 | 0/0         | 50  |        |    |
|      | ▼ 🛄 0002.01 🖬                                                                                                    | SWEET POTATOES CHUNK       | FRZ P Outline        |                 | 0.000               |              | 0.0000                   | USDN    |      |               | 0.0000     | 0/0 | 0/0         | 60  |        |    |
|      | ▼ <u>0002.01.001</u>                                                                                                    | OFFSHORE: HONOLULU HI      | Outline              |                 | 0.000               |              | 0.0000                   | USDN    |      |               | 0.0000     | 0/0 | 0/0         | 70  |        |    |
|      | • 🚳 0002.01.001.01 🖬                                                                                                    | SWEET POTATOES CHUNK       | FRZ P Material       | 110562          | 1,320.000           | CS           | See Conditions           | USDN    |      | On 09/15/2024 | 3,075.6000 | 0/0 | 0/0         | 80  |        |    |
|      | • 🚳 0002.01.001.02 🗊                                                                                                    | SWEET POTATOES CHUNK       | FRZ P Material       | 110562          | 1,320.000           | CS           | 0.0000                   | USDN    | 1    | On 09/30/2024 | 0.0000     | 0/0 | <u>0/0</u>  | 90  |        |    |
|      | ▼ <sup>0002.01.002</sup>                                                                                                    | LUMBER BRIDGE NC           | Outline              |                 | 0.000               |              | 0.0000                   | USDN    |      |               | 0.0000     | 0/0 | <u>0/0</u>  | 100 |        |    |
|      |                                                                                                    |                            |                      |                 |                     |              |                          |         |      |               |            |     | Total Value |     | 0.0000 | US |
|      | Details for Item 0001 01 001 01                                                                                                    |                            |                      |                 |                     |              |                          |         |      |               |            |     |             |     |        |    |
|      | Item Data Questions                                                                                                    | Notes and Attachments      | Conditions           |                 |                     |              |                          |         |      |               |            |     |             |     |        |    |
|      |                                                                                                    |                            |                      |                 |                     |              |                          |         |      |               |            |     |             | _   |        |    |
|      |                                                                                                    |                            |                      |                 |                     |              |                          |         |      |               |            |     |             |     |        | E  |
|      | Identification                                                                                                    |                            |                      | Currency,       | Values and Pricing  | d-1          |                          |         | _    |               |            |     |             |     |        |    |
|      | * Configurable Item Number: 0001.0                                                                                                    | 01.001.01                  |                      |                 | Currency:           | (Internal) U | 1 000 EA each            | :.)     |      |               |            |     |             |     |        |    |
|      | Item Type: Materia                                                                                                    | al                         |                      | 5               | Submitted Quantity: |              | 1.000 EA Cach            | each    |      |               |            |     |             |     |        |    |
|      | Product Category: 70307                                                                                                    | 0 COMMO                    | DITIES F&V           | -               | Price:              |              | 2.3300 USDN Per          |         | 1 EA |               |            |     |             |     |        |    |
|      | Product ID: 111427                                                                                                    | 7                          |                      | Total I         | tem value (Rollup): |              | 2.330.0000               |         |      |               |            |     |             |     |        |    |
|      | Description: MIXED                                                                                                    | FRESH PRODUCE              |                      | Totari          | (ronup).            |              | 2,000.0000               |         |      |               |            |     |             |     |        |    |
|      | Item Variant Description: Origina                                                                                                    | il Item                    |                      | Service an      | d Delivery          |              |                          |         |      |               |            |     |             |     |        |    |
|      | Further Properties                                                                                                    |                            |                      | Status and      | Statistics          |              |                          |         |      |               |            |     |             |     |        |    |
|      | runor riopences                                                                                                    |                            |                      |                 |                     |              |                          |         |      |               |            |     |             |     |        |    |

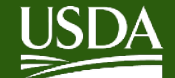

# **Common Errors**

| Create RFx Response                                                                                                   |                                                                                       |
|----------------------------------------------------------------------------------------------------|---------------------------------------------------------------------------------------|
| Submit Check Save Export Import                                                                                       |                                                                                       |
| I An offer price is entered for one or more Offshore Final Destinations. Confirm by checking box on the Basic Data ta | b. If shipping only to the US mainland load port, e.g. O-LA, please update the offer. |
| RFx Response Number 3000113972 RFx Number 2000009933 Opening Date 07/11/2024 10:40:00 CST RFx                         | Response Version Number Active Version RFx Version Number 1                           |
| RFx Information Items Notes and Attachments Conditions Tracking                                                       |                                                                                       |
| Basic Data Questions Notes and Attachments Payment                                                                    |                                                                                       |
| Event Parameters                                                                                                    |                                                                                       |
| Currency: (Internal) United States Dollar (4 Dec.)                                                                    |                                                                                       |
|                                                                                                    | Status and Statistics                                                                 |
| OfferLabel:                                                                                                    | Bidding for Offshore Final Destination?:                                              |
| Vendor Plant: 1100135                                                                                                 | Adjust Price: 0.0000                                                                  |
| Shipping Point:                                                                                                    |                                                                                       |
| ▼ Partners and Deliverv Information                                                                                   |                                                                                       |

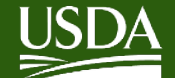

### **Common Errors**

Offer: 3000113974 Item #: 000000020 does not have constraints for all potential delivery periods.

Maintain Vendor Response

🗢 Back 🛛 🎝 Refresh

| Invitation Details                                                                                                    |                   |                 |                                          |                |                                                     |         |       |       |            |                 |                           |                   |                         |                   |
|----------------------------------------------------------------------------------------------------|-------------------|-----------------|------------------------------------------|----------------|-----------------------------------------------------|---------|-------|-------|------------|-----------------|---------------------------|-------------------|-------------------------|-------------------|
| Invitation: 2000009969                                                                                                    | Submission Dea    | lame:<br>dline: | 12-3J14-24-B-0216<br>07/29/2024 17:18:36 | T              | Type: Master/ShortFall Inv<br>Central Time (Dallas) |         |       |       |            | S<br>Late Bid D | Subtype: [<br>leadline: [ | Master<br>07/29/2 | 024 17:18:36            |                   |
| Response Results List: 1 hits                                                                                                   |                   |                 |                                          |                |                                                     |         |       |       |            |                 |                           |                   |                         |                   |
| 🗋 Create 📋 Copy 🧷 Change 🛅 Delete 🔀 No Constraints 😹 Vendor Response Log 🔓 Check 🏁 Submit Response 👫 SE Indicators 🚓 Responsive |                   |                 |                                          |                |                                                     |         |       |       |            |                 |                           |                   |                         |                   |
| Please select a row from the table below to view offers                                                                         |                   |                 |                                          |                |                                                     |         |       |       |            |                 |                           |                   |                         |                   |
| View: [Standard View]  Print Version Export                                                                                     |                   |                 |                                          |                |                                                     |         |       |       |            |                 |                           |                   |                         |                   |
| * Vendor Response                                                                                                    | Response Status   | Active          | Non-Responsive/ Responsible Ind          | No Constraints | SEI C                                               | hanged? | Small | Large | AbilityOne | SDVOSB          | HUBZone                   | 8(a)              | System Update Date/Time | System Update Use |
| 7000061945-000                                                                                                    | New - Auth Change |                 |                                          |                |                                                     |         |       |       |            |                 |                           |                   | 08/02/2024 10:01:55 CST | SUBRAMAS0002      |
| Coffers                                                                                                    |                   |                 |                                          |                |                                                     |         |       |       |            |                 |                           |                   |                         |                   |

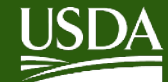

# Contact

### If you have issues and need immediate assistance, please email the AMS Help Desk at: WBSCMAMSHelpDesk@usda.gov

### Or call the WBSCM Service Desk at 877-WBSCM-4U or 877-927-2648

8:00 AM - 6:00 PM EST, Mon - Fri, excluding Holidays, Off-Hours Support via email, voicemail

Or email WBSCM.servicedesk@CACI.com

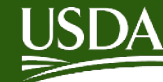

# **QUESTIONS?**